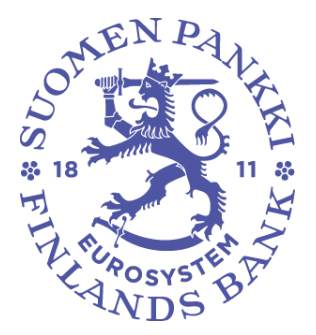

# Bruksanvisning för Finlands Banks DCS2-system

Version: 1.3 Publiceringsdatum: 16.1.2023 Gäller från: 16.1.2023

### VERSIONSHISTORIA

| Vers- | Datum      | Gäller från | Ändringar                                                                   |
|-------|------------|-------------|-----------------------------------------------------------------------------|
| ION   |            |             |                                                                             |
| 1.0   | 9.10.2019  | 9.10.2019   | Första versionen av bruksanvisningen för DCS2                               |
| 1.1   | 6.3.2020   | 1.1.2020    | Korrigeringar och preciseringar i punkt 1.1, 1.2, 2.2.1, 2.2.2.3 och 3.3    |
| 1.2   | 22.12.2022 | 1.1.2023    | Korrigeringar och preciseringar i punkt 3.3, 3.7 och 3.9.<br>Nytt punkt 3.8 |
| 1.3   | 16.1.2023  | 16.1.2023   | Uppdateringar och kompletteringar till Finansinspektions anvisningar.       |

| Innehållsförteckning                                                    |    |
|-------------------------------------------------------------------------|----|
| 1 VAL AV RAPPORTERINGSSÄTT OCH RAPPORTERING                             | 4  |
| 1.1 Val av rapporteringssätt                                            | 4  |
| 1.2 Rapportering                                                        | 4  |
| 2 REGISTRERING I TJÄNSTEN                                               | 5  |
| 2.1 Inloggning med Suomi.fi-identifiering                               | 5  |
| 2.2 Inloggning med OTP-lista                                            | 6  |
| 2.2.1 Personuppgifter                                                   | 7  |
| 2.2.2 Registering av företag i Finlands Banks datainsamlingar           | 7  |
| 2.2.3 Registering av företag i Finansinspektionens datainsamling (AKVA) | 9  |
| 2.2.4 Användarens första inloggning i DCS2-tjänsten                     | 10 |
| 2.2.5 Rollen som företagets huvudanvändare                              | 11 |
| 2.2.6 Tillägg av ny datainsamling för DCS2-användare                    | 11 |
| 3 ANVÄNDARGRÄNSSNITTETS FUNKTIONER (Finlands Bank)                      | 14 |
| 3.1 Filöverföring                                                       | 14 |
| 3.2 Fel i den fil som skickas                                           | 14 |
| 3.3 Blankett                                                            | 15 |
| 3.3.1 Tillägg och bearbetning av uppgifter på blanketten                | 16 |
| 3.3.2 Inlämning av svar                                                 | 18 |
| 3.4 lcke avsända                                                        | 18 |
| 3.5 Övervakning                                                         | 19 |
| 4 ANVÄNDARGRÄNSSNITTETS FUNKTIONER (Finansinspektionen)                 | 21 |
| 4.1 Filöverföring                                                       | 21 |
| 4.2 Blanketten                                                          | 21 |
| 4.2.1 Tillägg och bearbetning av uppgifter på blanketten                | 22 |
| 4.2.2 Inlämning av svar                                                 | 22 |
| 4.3 Arkivet                                                             | 22 |
| 5 ANVÄNDARGRÄNSSNITTETS FUNKTIONER (gemensamma för Finlands Bank &      |    |
| Finansinspektionen)                                                     | 24 |
| 5.1 SFTP-nycklar                                                        | 24 |
| 5.2 Egna uppgifter                                                      | 24 |
| 5.3 Meddelanden                                                         | 25 |
| 5.4 Användarhantering och användargrupper                               | 28 |
| 5.5 Uppgiftslämnare                                                     | 29 |
| 5.6 Observerade aktörer                                                 | 29 |

I detta dokument ges anvisningar om registrering i DCS2-tjänsten och användning av tjänsten. Finlands Banks datainsamling rapporteras via DCS2-tjänsten (Data Collection Service 2) på <u>dcs.bof.fi</u>. Samma tjänst användas även för Finansinspektionens MFiR-datainsamlingen (AKVA). Dessa anvisningar till-

### 1 VAL AV RAPPORTERINGSSÄTT OCH RAPPORTERING

lämpas på alla datainsamlingar som finns i tjänsten.

### 1.1 Val av rapporteringssätt

Finlands Bank informerar rapportörerna om rapporteringsskyldigheten per brev. Efter det ska rapportören registrera sig i DCS2-tjänsten på <u>dcs.bof.fi</u> i enlighet med dessa registreringsanvisningar antingen via Suomi.fi-tjänsten eller genom OTP-inloggning.

Rapportören kan välja mellan följande rapporteringssätt:

- 1. Webblankett: De uppgifter som ska rapporteras lämnas in på en webblankett. Detta sätt lämpar sig för rapporteringsskyldiga med få uppgifter att rapportera.
- 2. Web upload: En rapportfil i CSV- eller XML-format laddas upp i DCS-tjänsten. Alternativet lämpar sig för rapporteringsskyldiga som bildar rapportfilen utifrån sina egna system, men filen innehåller högst några tusen rader.
- Skyddad dataöverföringsförbindelse (SFTP): Rapportörens IT-system skapar filen, och filen överförs till en folder som definierats för rapportören, varifrån den förmedlas vidare till Finlands Bank via Posti Messaging. Detta sätt lämpar sig för rapporteringsskyldiga som har omfattande rapporter eller som önskar automatisera inrapporteringen. Anvisningar och användarnamn och koder finns i DCS2-tjänsten (se 3.6 "SFTP-nycklar").

Rapporteringssätten utesluter inte varandra, utan rapportören kan flexibelt använda det alternativ som passar bäst.

### 1.2 Rapportering

Rapporteringen (webblankett, web upload) sker genom att man loggar in på tjänsten till produktionsmiljön på dcs.bof.fi.

Rapporteringen kan testas i en testmiljö (<u>test.dcs.bof.fi</u>) med rapportmaterial som rubriceras som testdata ("T"). Testmiljön kräver separat registrering. OBS! En rapport som lämnats in i testmiljön uppfyller inte rapporteringsskyldigheten. Eventuella ändringsversioner av datainsamlingen kan testas i testmiljön i god tid innan ändringen träder i kraft och rapportörerna informeras om dem via e-post.

Vid felsituationer i anslutning till användningen av tjänsten ombeds rapportörerna kontakta Posti Messaging, telefon +358 (0)9 5846 6200/messaging.fi@posti.com.

### **2 REGISTRERING I TJÄNSTEN**

### 2.1 Inloggning med Suomi.fi-identifiering

För Suomi.fi-identifiering krävs finsk personbeteckning och för företag finskt FO-nummer. Kontrollera namnteckningssättet för företaget i handelsregistret. Om för företaget antecknats firmateckningsrätten "två tillsammans", kan en enskild person inte få firmateckningsrätt i Suomi.fi-tjänsten och sålunda inte skapa fullmakter. I detta fall kan emellertid en person som fått fullmaktsrätt av verkställande direktören skapa fullmakter. Verkställande direktören kan ge en person den användarroll som förutsätts för Finlands Banks rapporteringstjänst och personens uppgift är i fortsättningen att ge andra personer fullmakt att uträtta ärenden i anslutning till den elektroniska rapporteringen. I denna roll är det endast möjligt att vidta åtgärder enligt den valda användarrollen.

Fullmakt, när firmateckningsrätten är "två tillsammans":

- 1) Verkställande direktören loggar in på Suomi.fi-tjänsten och byter användarroll till "Uträtta ärenden för företag"
- 2) Verkställande direktören ger en person fullmakt att handla i rollen som fullmaktsgivare ("Fullmaktsrätt")
- Den person som sköter rapporteringen ansöker via Suomi.fi om tillstånd att sköta önskad rapportering på företagets vägnar.
  - ELLER

Den person som fått rollen som fullmaktsgivare beviljar den person som ansvarar för rapporteringen fullmakt att uträtta ärenden i Suomi.fi.

4) Den person som sköter rapporteringen loggar in på DCS2 och identifierar sig elektroniskt i tjänsten.

Fullmakt, när verkställande direktören har rätt att ensam företräda företaget:

- 1) Den person som sköter rapporteringen ansöker via Suomi.fi om tillstånd att sköta önskad rapportering på företagets vägnar.
- 2) Verkställande direktören loggar in på Suomi.fi-tjänsten och byter användarroll till "Uträtta ärenden för företag"
- 3) Verkställande direktören befullmäktigar den person som ansvarar för rapporteringen att uträtta valda ärenden.
- 4) Den person som sköter rapporteringen loggar in på DCS2 och identifierar sig elektroniskt i tjänsten.
- 5) Alternativt kan man i fullmakten bevilja "Fullmaktsrätt" såsom i fallet när firmateckningsrätten är "två tillsammans".

Vid användning av Suomi.fi-identifiering behöver användaren inte godkännas separat av Finlands Bank eller Finansinspektionen i DCS2, utan användaren har direkt rätt att rapportera på företagets vägnar, om han eller hon har beviljats denna fullmakt i Suomi.fi-tjänsten. För rådgivning om användningen av Suomi.fi-tjänsterna ansvarar Medborgarrådgivningen av Myndigheten för digitalisering och befolkningsdata.

### 2.2 Inloggning med OTP-lista

Registrering i tjänsten görs via adressen

- Test: test.dcs.bof.fi
- Produktion: <u>dcs.bof.fi</u>

genom att klicka på "Gå till kodbeställning".

| Logga in på t                                     | jänsten med OTP-lista.                                                                   |                                    |
|---------------------------------------------------|------------------------------------------------------------------------------------------|------------------------------------|
| E-post                                            |                                                                                          |                                    |
| Lösenord                                          |                                                                                          |                                    |
|                                                   | LOGGA IN MED ANVÄNDARNAMN OCH LÖSENORD                                                   | <u>Jag har glömt mitt lösenord</u> |
| Beställ kod, (<br>(Obligatoriskt,<br>GÅ TILL KODB | D <b>TP-lista.</b><br>om du saknar finsk personbeteckning eller represente<br>ESTÄLLNING | erar ett utländskt företag.)       |

Bild 1 Gå till kodbeställning

### 2.2.1 Personuppgifter

Fyll i dina personuppgifter och önskat lösenord. E-postadressen fungerar som användarnamn.

| Anvisningar • Suomeksi • In English<br>Dataskyddsbeskrivning |            |  |
|--------------------------------------------------------------|------------|--|
| Ditt namn                                                    |            |  |
| E-post                                                       |            |  |
| Telefonnummer                                                |            |  |
| Lösenord 🛈                                                   |            |  |
| Lösenord (på nytt)                                           |            |  |
| Datainsamlingens namn                                        | < Välj > T |  |
|                                                              | FORTSÄTT   |  |
|                                                              |            |  |
|                                                              |            |  |

Bild 2 Personuppgifter

Om den aktuella e-postadressen redan är i bruk i DCS2-tjänsten, ska du ge det tidigare fastställda lösenordet för att komma vidare med kodbeställningen. Om du glömt ditt lösenord, kan du beställa ett nytt via länken "Jag har glömt mitt lösenord" som finns på inloggningssidan till DCS2-tjänsten.

### 2.2.2 Registering av företag i Finlands Banks datainsamlingar

### 2.2.2.1 Preliminär kontroll av företagets uppgifter

| Anvisningar           | SUOMEN PANKKI   |                        |  |  |
|-----------------------|-----------------|------------------------|--|--|
| Dataskyddsbeskrivning | EUROJÄRJESTELMÄ |                        |  |  |
|                       | FO-nummer       | F112345671<br>FORTSÄTT |  |  |

Bild 3 Preliminär kontroll för företag

För att fortsätta kodbeställningen ska du mata in momsnumret (t.ex. finskt FO-nummer i formen FI12345671) i fältet för momsnummer. Om företaget redan har registrerats, skickas din kod för godkännande till företagets huvudanvändare. Om företaget redan har registrerats, fortsätt till punkt 2.2.4.

### 2.2.2.2 Registrering av företag

Om företaget ännu inte har registrerats ska du fylla i de uppgifter som saknas. Om det momsnumret som matats in inte finns på listan över rapporteringsskyldiga, ska minst ett momsnummer med rapporteringsskyldighet ges på blanketten.

Obs! Om den rapporteringsskyldiga inte rapporterar andra företag, ifylls endast "Detaljer om eget företag". Klicka därefter på "Fortsätt".

|                | FI07241421                     |  |
|----------------|--------------------------------|--|
| amn*           | Demo Företag                   |  |
| nlämn          | ande enheter                   |  |
| 1141111        |                                |  |
| en observerade | e aktörens momsnummer*         |  |
| LÄG            | GG INFORMATION TILL BLANKETTEN |  |
| Den observer   | rade aktörens momsnummer       |  |
| FI10045671     | RADERA RAD                     |  |
| F1123450/1     |                                |  |
| 11123450/1     |                                |  |

Bild 4 Registrering av företag

Obs! Om endast ett företag läggs till de rapporteringsskyldiga, ska du ändå klicka på "Lägg information till blanketten", så att företaget registreras i blankettuppgifterna när du klickar på "Fortsätt". Du kan inte lägga till ditt eget företag på listan över inlämnande enheter.

9

### 2.2.3 Registering av företag i Finansinspektionens datainsamling (AKVA)

# <text>

### 2.2.3.1 Preliminär kontroll

Bild 5 AKVA preliminär kontroll

Mata in företagets LEI-kod. Om företaget redan har registrerats, skickas din kod för godkännande till företagets huvudanvändare. Om företaget redan har registrerats, fortsätt till punkt 2.2.3.3.

### 2.2.3.2 Registrering av företag

Om företaget ännu inte har registrerats ska du fylla i de uppgifter som saknas. Momsnumret är frivilligt och det kommer i fortsättningen att användas för att kombinera dem som loggar in via Suomi.fi med LEI-koderna. För att kunna lägga till inlämnande enheter ska du välja antingen "Jag är ARM" eller "Marknadsplats".

|                                               | 10           |  |  |  |  |
|-----------------------------------------------|--------------|--|--|--|--|
| Detaljer om eget företag                      |              |  |  |  |  |
| LEI                                           |              |  |  |  |  |
| Namn                                          |              |  |  |  |  |
| Momsnummer                                    |              |  |  |  |  |
| Rapportering börjar*                          | dd.mm.åååå   |  |  |  |  |
| 🗆 Rapporterar mig sjä                         | lv           |  |  |  |  |
| Typ av den utförande enheten (om tillämpligt) |              |  |  |  |  |
|                                               | 🗆 Jag är ARM |  |  |  |  |

|                       | 0             |   |
|-----------------------|---------------|---|
| ARM land av tillstånd | < Välj >      | ۳ |
|                       | Marknadsplats |   |

# Inlämnande enheter

| LEI för den inlämnande enheten* | LEI                    |  |
|---------------------------------|------------------------|--|
| Rapportering börjar*            | dd.mm.åååå             |  |
| LÄGG INFORMATIO                 | N TILL BLANKETTEN      |  |
| # LEI för den inlämnande enhete | en Rapportering börjar |  |
| FORTSÄTT                        |                        |  |
|                                 |                        |  |

Bild 6 AKVA registreringsblankett

### 2.2.4 Användarens första inloggning i DCS2-tjänsten

Efter godkänd registrering får användaren till sin e-post ett krypterat meddelande med en OTP-lista (lista med engångskoder/one time password). För att öppna e-postmeddelandet behöver användaren ett användarspecifikt lösenord som lagrats i DCS2-tjänsten.

För att hämta lösenordet ska användaren logga in på tjänsten med sitt användarnamn (sin egen epostadress) och det lösenord som användaren själv tidigare fastställt. Efter det väljer användaren den datainsamling som kopplats till användarnamnet och klickar på tryckknappen "Rapportera datainsamling". På nästa sida som öppnas finns upptill med fet stil det engångslösenord som behövs för att öppna det krypterade e-postmeddelandet.

Det lönar sig att genast spara OTP-listan på datorn. I fortsättningen loggar användaren in på tjänsten med användarnamnet, lösenordet och koderna på OTP-listan.

|                                      | 11                                                                      |                                             |  |  |
|--------------------------------------|-------------------------------------------------------------------------|---------------------------------------------|--|--|
| Anvisningar<br>Dataskyddsbeskrivning |                                                                         |                                             |  |  |
|                                      | Engångslösenord som behövs för att öppna krypterad e-post innehållande  | e OTP-listan:                               |  |  |
|                                      | Mata in bokstavskoden för OTP-listan 38 (Lista #496, återstår 46 koder) | Uppdatera din kod till en suomi.fi-<br>kod. |  |  |

Bild 7 Personligt lösenord som lagrats i tjänsten för att öppna OTP-listan

### 2.2.5 Rollen som företagets huvudanvändare

Den första användaren registreras utan undantag som företagets huvudanvändare. Denna roll kan vid behov senare ändras.

Huvudanvändarens uppgift är att administrera företagets användare, så att uppgifterna är uppdaterade och endast behöriga personer har rätt att använda tjänsten. Huvudanvändaren ansvarar för att tjänsten endast användas av sådana personer som i sina arbetsuppgifter behöver användarrättigheter till DCS2 och för att användarrättigheterna raderas för sådana personer som inte längre är anställda i företaget eller som inte längre behöver användarrättigheter till DCS2 i sitt arbete.

Huvudanvändaren ansvarar för att bevilja rättigheter till nya användare på sin arbetsplats. Huvudanvändaren får via e-post ett meddelande om att en ny person ansöker om användarrättigheter, varefter huvudanvändaren loggar in på tjänsten och godkänner/förkastar användaren. Huvudanvändaren skapar samtidigt den första OTP-listan för användaren, varpå listan automatiskt skickas till användaren via skyddad e-post.

Varje användare ansvarar för att förnya listan när koderna har använts slut, Systemet följer upp användningen av koderna och varnar om att koderna snart tar slut när de sista tio koderna återstår. <u>Obs!</u> Test- och produktionsmiljöerna har egna OTP-listor.

### 2.2.6 Tillägg av ny datainsamling för DCS2-användare

DCS2 skapar ett användarnamn per e-postadress, vilket innebär att en person som lämnar in fler än en datainsamling till Finlands Bank via DCS2 behöver flera rättigheter för samma användarnamn.

Om det redan finns ett användarnamn för tjänsten, loggar användaren in i systemet på samma sätt som första gången vid beställningen av koder, eftersom det är fråga om en ny datainsamling för användaren.

### Beställ kod, OTP-lista.

(Obligatoriskt, om du saknar finsk personbeteckning eller representerar ett utländskt företag.)

GÅ TILL KODBESTÄLLNING

Bild 8 Beställning av koder för en ny datainsamling görs på samma sätt som vid den första kodbeställningen.

På blanketten ifylls gällande användarnamn och lösenord och i menyn väljs den nya datainsamlingen för vilken rättigheter söks.

| Ditt namn             | Namn                    |
|-----------------------|-------------------------|
| E-post                | namn@företag.fi         |
| Telefonnummer         | 091234567               |
| Lösenord 🛈            | •••••                   |
| Lösenord (på nytt)    | •••••                   |
| Datainsamlingens namn | MFI-rapportering (RATI) |
|                       | FORTSÄTT                |
|                       |                         |
|                       |                         |
|                       |                         |

Bild 9 I fälten ifylls gällande uppgifter och väljs en ny datainsamling.

Därefter öppnas en vy med meddelandet att begäran väntar på att bli behandlad. Om det är fråga om huvudanvändaren behandlas begäran av Finlands Bank, medan företagets huvudanvändare behandlar begäran som skickats av andra användare.

| Anvisningar<br>Dataskyddsbeskrivning |                                                                                                    |                  |                                            |                |                           |                                                                                  |  |
|--------------------------------------|----------------------------------------------------------------------------------------------------|------------------|--------------------------------------------|----------------|---------------------------|----------------------------------------------------------------------------------|--|
|                                      | Här är de företag och datainsamlingar som kopplats till ditt användarnamn och som du kan rapportera. Du kan<br>meddela uppgifter till dessa företag genast, när företagets huvudanvändare eller Finlands Bank har godkänt<br>rapporteringsrätten.<br>Du får en lista med engångslösenord (OTP) med skyddad e-post. Lösenordet för den skyddade e-posten visas på<br>inloggningssidan. |                  |                                            |                |                           |                                                                                  |  |
|                                      | Kod                                                                                                    | Namn             | Datainsamling                              | Huvudanvändare | Status för<br>godkännande |                                                                                  |  |
|                                      | FI38886839                                                                                                    | Testi MATI<br>Oy | Betalningsstatistik<br>rapportering (MATI) |                | Har förkastats            | Du kan gå vidare till<br>rapporteringen när<br>ditt användarnamn<br>har godkänts |  |
|                                      | GÅ TILL KOD                                                                                                    | BESTÄLLNING      | S : KREDITDATABAS                          |                |                           |                                                                                  |  |
|                                      | GÅ TILL KOD                                                                                                    | BESTÄLLNING      | : TRANSAKTIONSRAPPOR                       | TERING         |                           |                                                                                  |  |

Bild 10 På rutan syns den datainsamling för vilken rättigheter sökts.

Obs! Samma OTP-lista kan användas för inloggning till alla de datainsamlingar som administreras av en och samma användare.

## 3 ANVÄNDARGRÄNSSNITTETS FUNKTIONER (Finlands Bank)

### 3.1 Filöverföring

En funktion, genom vilken en formbunden rapport överförs till tjänsten. Användaren väljer önskad fil och klickar därefter på "Sänd". På den fil som överförs görs nödvändiga valideringar. Om den överförda filen uppfyller alla krav vid valideringen skickas den vidare till Finlands Bank.

| Anvisningar ●<br>Dataskyddsbes | Anvisningar<br>krivning | för inrapportering | • Suomeksi • I<br>S | n English<br>UOMEN PA<br>EUROJÄRJE |                | FINLANDS BANK        |                 |  |  |
|--------------------------------|-------------------------|--------------------|---------------------|------------------------------------|----------------|----------------------|-----------------|--|--|
| Filöverföring                  | Blankett                | Icke avsända       | Övervakning         | SFTP-nycklar                       | Egna uppgifter | Godkänn användarnamn | Uppgiftslämnare |  |  |
|                                |                         | Choose File No     | file chosen         |                                    |                |                      |                 |  |  |
|                                |                         | GAND               |                     |                                    |                |                      |                 |  |  |

Bild 11 Filöverföring

| Filöverföring    | Blankett | Icke avsända Övervakning   |
|------------------|----------|----------------------------|
|                  |          | Choose File No file chosen |
|                  |          | SÄND                       |
|                  |          |                            |
| Filen har mottag | gits.    |                            |
|                  |          |                            |
|                  |          |                            |
|                  |          |                            |

Bild 12 Meddelande om att filen mottagits

### 3.2 Fel i den fil som skickas

Om den fil som ska skickas innehåller fel, visas genast efter att filen laddats ett meddelande, som i följande exempel. De fel som anges i felmeddelandet ska korrigeras och filen ska skickas på nytt med funktionen "Filöverföring".

Exempel på felmeddelanden:

| Filöverföring | Blankett                   | lcke avsända   | Övervakning    | SFTP-nycklar                                                                                     | Egna uppgifter | Godkänn användarnamn | Uppgiftslämnare | Observerade aktörer |  |  |  |
|---------------|----------------------------|----------------|----------------|--------------------------------------------------------------------------------------------------|----------------|----------------------|-----------------|---------------------|--|--|--|
|               | Choose File No file chosen |                |                |                                                                                                  |                |                      |                 |                     |  |  |  |
|               |                            | SÄND           |                |                                                                                                  |                |                      |                 |                     |  |  |  |
|               |                            |                |                |                                                                                                  |                |                      |                 |                     |  |  |  |
| Fil           |                            |                |                | Felmeddelar                                                                                      | Felmeddelande  |                      |                 |                     |  |  |  |
| MATI_2019A0   | 1_FI123456                 | 71_FI12345671_ | 20190228100.cs | Felaktigt filnamn: namnet ska ha formen<br>MATI_YYYYA01_SENDERVAT_REPORTERMFI_YYYYMMDDHHMMSS.CSV |                |                      |                 |                     |  |  |  |

### Bild 13a Felaktigt filnamn

| Filöverföring                                         | Blankett | lcke avsända | Övervakning | SFTP-nycklar | Egna uppgifter                                                                    | Godkänn användarnamn | Uppgiftslämnare | Observerade aktörer |  |  |
|-------------------------------------------------------|----------|--------------|-------------|--------------|-----------------------------------------------------------------------------------|----------------------|-----------------|---------------------|--|--|
| Choose File No file chosen                            |          |              |             |              |                                                                                   |                      |                 |                     |  |  |
|                                                       |          | SÄND         |             |              |                                                                                   |                      |                 |                     |  |  |
| Fil                                                   |          |              |             |              | Felmeddelande                                                                     |                      |                 |                     |  |  |
| MATI_2019A01_FI12345671_FI12345671_20190228100812.csv |          |              |             |              | FEL I INNEHÅLL; rad 1, post 000, fält 10, värdet: 20190228100811 MATI_000_10_002: |                      |                 |                     |  |  |

### Bild 13b Felaktig rapporttidpunkt

| Filöverföring Blankett Icke avsända Övervakning SFT   | P-nycklar Egna uppgifter Godkänn användarnamn Uppgiftslämnare Observerade aktörer                                                                                                    |  |  |  |  |  |  |  |  |  |
|-------------------------------------------------------|----------------------------------------------------------------------------------------------------|--|--|--|--|--|--|--|--|--|
| Choose File No file chosen                            |                                                                                                    |  |  |  |  |  |  |  |  |  |
| SÃND                                                  |                                                                                                    |  |  |  |  |  |  |  |  |  |
|                                                       |                                                                                                    |  |  |  |  |  |  |  |  |  |
| Fil                                                   | Felmeddelande                                                                                                    |  |  |  |  |  |  |  |  |  |
| MATI_2019A01_FI12345671_FI12345671_20190228100811.csv | FEL I INNEHÅLL; rad 1, post 000, fält 3, värdet: FI99999999 MATI_000_03_003: Uppgiftslämnaren måste vara densamma som filnamnet.                                                                                                    |  |  |  |  |  |  |  |  |  |
| MATI_2019A01_FI12345671_FI12345671_20190228100811.csv | FEL I INNEHÅLL; rad 1, post 000, fält 5, värdet: FI99999999 MATI_ALL_R1: Rapporten kan innehålla<br>uppgifter om endast en (1) rapporteringsskyldig. Dataposterna i rapporten (TILI, MATO, LAMP, MIK1, MIK2,<br>MAKA, ASLA och KIPA) ska alltid ha samma giltiga momsnummer i fält 3 Rapportörens ID-kod. |  |  |  |  |  |  |  |  |  |

### Bild 13c Felaktig ID-kod för uppgiftslämnare

| Filöverföring                  | Blankett | lcke avsända | Övervakning | SFTP-nycklar    | Egna uppgifter  | Godkänn användarnamn  | Uppgiftslämnare ( | Observerade aktörer |
|--------------------------------|----------|--------------|-------------|-----------------|-----------------|-----------------------|-------------------|---------------------|
| Avsnitt                        | 2019A01  | - 2020A01    |             | Observerade al  | xtörer          |                       |                   |                     |
| Blanketten valid               | •        | ·            |             | Blanketten förs | senad 🔹         |                       |                   |                     |
| НАМТА                          |          |              |             |                 |                 |                       |                   |                     |
| 1-2/2                          |          |              |             |                 |                 |                       |                   |                     |
| Observerade                    | aktörer  |              |             | A               | Avsnitt↑        | MATI Rapport          |                   | Tidsgräns           |
| Keskiviikko AP Oy (FI12345671) |          |              |             |                 | 2019 <u>A01</u> | √ 11.11.2019 10:28:00 |                   | 29.02.2020          |

Bild 14 Levererad rapport

### 3.3 Blankett

Uppgifterna kan rapporteras så att användaren matar in dem på den blankett som finns i systemet. Användaren väljer då först den period vars uppgifter som ska rapporteras. Webblanketten **används endast** vid MFI-rapportering (RATI), rapportering av betalningsuppgifter (MATI), rapportering av värdepappersfordringar och skulder (SAVE), rapportering av kapitalfonders balansuppgifter (PEF) och rapportering av statistik över tillgångar och skulder i investeringsfonder (SIRA).

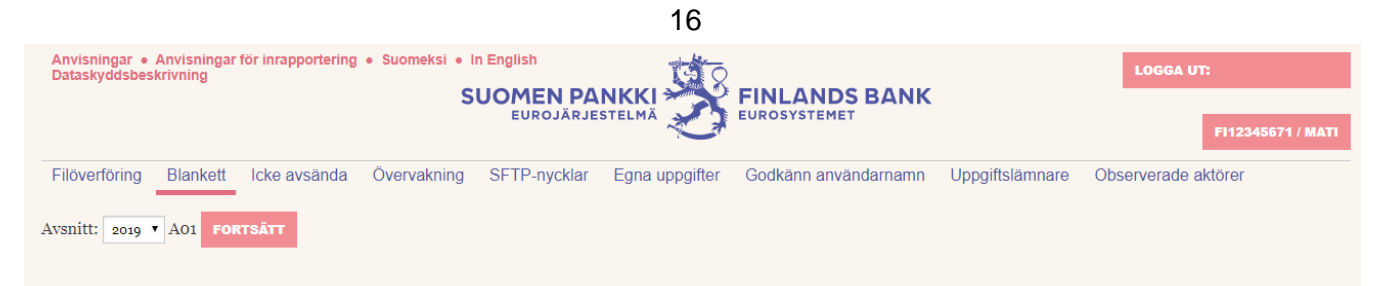

Bild 15 Inrapportering med blankett

### 3.3.1 Tillägg och bearbetning av uppgifter på blanketten

Blanketten innehåller alltid en satspost och noll eller flera dataposter. Dessa poster har olika struktur och närmare beskrivningar av dem finns i dokumentet om postformat.

Klicka på posten för att öppna den. Fyll därefter i de uppgifter som ska rapporteras och klicka sedan på "Lägg information till blanketten". Om du önskar specificera rader som redan lagts till, lyckas det genom att klicka på rubriken för önskad kolumn. Genom att klicka på "Kopiera" visas uppgifterna för raden i datafälten för den aktuella posten. Efter det är det möjligt att korrigera eventuella felaktiga uppgifter genom att ändra uppgifterna i blanketten och sedan klicka på "Ersätt vald rad".

### MATI: BetaIningsstatistik rapportering

| 000 Satspost                |                                |
|-----------------------------|--------------------------------|
| 01 Posttyp                  | 000                            |
| 02 Uppgiftslämnarens ID-typ | A                              |
| 03 Uppgiftslämnarens ID-kod | FI12345671                     |
| 04 Rapportörens ID-typ      | A                              |
| 05 Rapportörens ID-kod      | Keskiviikko AP Oy (FI12345671) |
| 06 Rapportörens namn        | Keskiviikko AP Oy              |
| 07 Rapportkod               | MATI                           |
| 08 Typ av data*             | < Välj > 🔻                     |
| 09 Rapportperiod            | 2019A01                        |
| 12 Rapportörens kommentarer |                                |

### TILI Kontoinformation

MATO Betalkort enligt function

LAMP terminaler

MIK1 Indikatorer för användning av betalningsinstrument 1

MIK2 Indikatorer för användning av betalningsinstrument 2

MAKA Indikatorer för användning av terminaler

ASLA Kundprogram och elektronisk faktuering

KIPA Korrespondentbanksbetalningar

TILLBAKA TILL STARTSIDAN SPARA UTAN ATT SÄNDA GODKÄNN OCH SÄND

Bild 16 Rapportblankett

(1) (a - 10 - 1)

| MATO Betall            | kort enligt funct                                                                                               | ion                  |                               |
|------------------------|----------------------------------------------------------------------------------------------------|----------------------|-------------------------------|
| 01 Posttyp             |                                                                                                    | MATO                 |                               |
| 02 Rapportörens ID-typ |                                                                                                    | A                    |                               |
| 03 Rapportörens ID-kod |                                                                                                    | Keskiviikko AP Oy    | (FI12345671)                  |
| 04 Kort typ*           |                                                                                                    | A0212 - Kort med     | offline-debetfunktion (debit) |
| 05 Antal*              |                                                                                                    | 40000                |                               |
|                        | LÄGG INFORMATION TILL                                                                                           | BLANKETTEN ERSÄTT V/ | ALD RAD                       |
| #                      | Kort typ ↑                                                                                                    | Antal                |                               |
| 1                      | A0200 - Kort med<br>betalningsfunktion (exkl.<br>kort som enbart har en<br>funktion för elektroniska<br>pengar) | 295221               | KOPIERA RADERA RAD            |
| 2                      | A0211 - Kort med online-<br>debetfunktion (debit)                                                               | 243431               | KOPIERA RADERA RAD            |
| 3                      | A0212 - Kort med offline-<br>debetfunktion (debit)                                                              | 40000                | KOPIERA RADERA RAD            |
| 4                      | A0400 - Totalt antal kort<br>(oberoende av antalet<br>funktioner)                                               | 313003               | KOPIERA RADERA RAD            |

Bild 17 Exempel på kontroll av rader

### 3.3.2 Inlämning av svar

Nedtill på webblanketten finns en tryckknapp för inlämning av blanketten ("Godkänn och sänd") (se bild 18). De rapporter som lämnats in finns under "Övervakning". Där kan man se de svar som skickats och vid behov ta fram tidigare svar som underlag för en ny rapport. Genom att klicka på "Spara utan att sända" sparas en oavslutad rapport i foldern "Icke avsända".

Om rapporten innehåller fel, lyckas försändelsen inte och användaren får ett felmeddelande på rutan. Om försändelsen lyckas, öppnas en vy (se bild 20) under "Övervakning".

| MATI                            |                      |            |                        |                        |         |                                                                                                    |         |    |       |
|---------------------------------|----------------------|------------|------------------------|------------------------|---------|----------------------------------------------------------------------------------------------------|---------|----|-------|
| 1–48 / 48<br>Avsändarens<br>kod | Avsändarens<br>namn  | Kod        | Observerade<br>aktörer | Har sänts↓             | Avsnitt | Fil                                                                                                    | Version | ок | Antal |
| FI12345671                      | Keskiviikko AP<br>Oy | FI12345671 | Keskiviikko AP<br>Oy   | 11.11.2019<br>10:28:00 | 2019A01 | MATI_2019A01_Fl12345671_Fl12345671_20190228100813.csv<br>MATI_2019A01_Fl12345671_Fl12345671_20190228100813.csv<br>Använd som underlag CSV Visa blankett | 44      | ~  |       |

Bild 18 Vy efter lyckad blankettförsändelse

### 3.4 Icke avsända

Under "Icke avsända" finns de blanketter som sparats utan att de sänts. Användaren kan vid behov fortsätta fylla i blanketten genom att välja "Ändra" eller börja fylla i en ny blankett med en gammal blankett som underlag genom att välja "Använd som underlag". Då finns på blanketten färdigt uppgifterna för den blankett som används som underlag, men användaren kan spara den utan att sända eller sända den separat från den ursprungliga rapporten. Via "CSV"-länken kan användaren i sin tur ladda ner den nuvarande rapporten åt sig själv i CSV-format.

| Filöverföring  | Blankett   | lcke avsända | Övervakning | SFTP-nycklar | Egna uppgifter   | Godkänn användarnamr | Uppgiftslämnare               | Observerade aktörer |  |
|----------------|------------|--------------|-------------|--------------|------------------|----------------------|-------------------------------|---------------------|--|
| Avsnitt        |            |              |             |              | Obs              | serverade aktörer    |                               |                     |  |
|                |            | НА́МТА       |             |              |                  |                      |                               |                     |  |
| 1-2/2          |            |              |             |              |                  |                      |                               |                     |  |
| Observerade    | aktörer    |              |             | Avsnitt      | Sparad↓          | Bla                  | inkett                        |                     |  |
| Keskiviikko AP | Oy (FI1234 | 5671)        |             | 2019A01      | 08.11.2019 14:59 | 9:15 <u>Änd</u>      | Ändra Använd som underlag CSV |                     |  |
| Keskiviikko AP | Oy (FI1234 | 5671)        |             | 2019A01      | 01.11.2019 16:06 | 5:40 <u>Änd</u>      | Ändra Använd som underlag CSV |                     |  |
|                |            |              |             |              |                  |                      |                               |                     |  |
|                |            |              |             |              |                  |                      |                               |                     |  |
|                |            |              |             |              |                  |                      |                               |                     |  |

Bild 19 Sparad blankett som inte sänts

### 3.5 Övervakning

Övervakningen fungerar som ett arkiv och visar status för samtliga rapporter samt responsen per period för respektive observerad aktör. Det är möjligt att filtrera vyn enligt period, uppgifternas validitet, observerad aktör och förseningsstatus (bild 22). I kreditdatarapporteringen finns också dataflöde och Finlands Banks respons som möjliga kriterier.

| Filöverföring                  | Blankett | lcke avsända | Övervakning | SFTP-nycklar    | Egna uppgifter | odkänn användarnamn   | Uppgiftslämnare O | oserverade aktörer |
|--------------------------------|----------|--------------|-------------|-----------------|----------------|-----------------------|-------------------|--------------------|
| Avsnitt                        | 2019A01  | – 2020A01    |             | Observerade al  | ktörer         |                       |                   |                    |
| Blanketten valid               | •        | ·            |             | Blanketten förs | senad 🔹        |                       |                   |                    |
| НӒМТА                          |          |              |             |                 |                |                       |                   |                    |
| 1-2 / 2                        |          |              |             |                 |                |                       |                   |                    |
| Observerade                    | aktörer  |              |             | 1               | Avsnitt↑       | MATI Rapport          |                   | Tidsgräns          |
| Keskiviikko AP Oy (FI12345671) |          |              |             |                 | 2019A01        | √ 08.11.2019 14:15:15 |                   | 29.02.2020         |

Bild 20 Övervakningsvy

Via "Period"-länken öppnas en mer detaljerad vy med versionshistorian för ifrågavarande perioder och den observerade aktören (bild 23). Vyn är uppdelad enligt dataflöde. Länkar till leveransfilen visas endast för filens avsändare (inte för den observerade aktören). Responslänkar visas för både avsändaren och den inlämnande enheten. Kolumnen "OK" anger om leveransen har godkänts eller förkastats. I MFI-rapporteringen (RATI) får användaren via "Period"-länken också fram en kvitteringsfil med de summakalkyler som levererats ("Balansräkning" och "Kassakravsmedel").

Filöverföring Blankett Icke avsända Övervakning SFTP-nycklar Egna uppgifter Godkänn användarnamn Uppgiftslämnare Observerade aktörer

### MATI

| 1-44 / 44          |                      |            |                        |                        |         |                                                                                                    |         |    |       |  |  |  |
|--------------------|----------------------|------------|------------------------|------------------------|---------|----------------------------------------------------------------------------------------------------|---------|----|-------|--|--|--|
| Avsändarens<br>kod | Avsändarens<br>namn  | Kod        | Observerade<br>aktörer | Har sänts↓             | Avsnitt | Fil                                                                                                    | Version | ок | Antal |  |  |  |
| FI12345671         | Keskiviikko AP<br>Oy | FI12345671 | Keskiviikko AP<br>Oy   | 07.11.2019<br>14:40:12 | 2019A01 | MATI_2019A01_FI12345671_FI12345671_20190228100802.CSV<br>MATI_2019A01_FI12345671_FI12345671_20190228100802.CSV<br>Använd som underlag CSV Visa blankett | 39      | ~  |       |  |  |  |
| FI12345671         | Keskiviikko AP<br>Oy | FI12345671 | Keskiviikko AP<br>Oy   | 07.11.2019<br>14:39:45 | 2019A01 | MATI_2019A01_FI12345671_FI12345671_20190228100802.CSV<br>MATI_2019A01_FI12345671_FI12345671_20190228100802.CSV                                          | 38      | Х  |       |  |  |  |
| FI12345671         | Keskiviikko AP<br>Oy | FI12345671 | Keskiviikko AP<br>Oy   | 07.11.2019<br>12:55:19 | 2019A01 | MATI_2019A01_FI12345671_FI12345671_20190228100800.CSV<br>MATI_2019A01_FI12345671_FI12345671_20190228100800.CSV                                          | 37      | X  |       |  |  |  |
| FI12345671         | Keskiviikko AP<br>Oy | FI12345671 | Keskiviikko AP<br>Oy   | 07.11.2019<br>09:34:45 | 2019A01 | MATI_2019A01_FI12345671_FI12345671_20190228100800.CSV<br>MATI_2019A01_FI12345671_FI12345671_20190228100800.CSV                                          | 36      | X  |       |  |  |  |

Bild 21 Periodsvy från övervakningen

Avsändaren får tillgång till en ännu mer detaljerad vy genom att klicka på leveransfilens länk (bild 22).

19

|                                                    |                                                           |                                    | 20                 |                      |                 |                               |
|----------------------------------------------------|-----------------------------------------------------------|------------------------------------|--------------------|----------------------|-----------------|-------------------------------|
| Anvisningar • Anvisningar<br>Dataskyddsbeskrivning | för inrapporter                                           | SUOMEN PANKK<br>Eurojärjestelm     |                    | FINLANDS BANK        |                 | LOGGA UT:<br>F112345671 / MAT |
| Filöverföring Blankett                             | Icke avsänd                                               | Övervakning SFTP-nycklar Egna      | a uppgifter        | Godkänn användarnamn | Uppgiftslämnare | Observerade aktörer           |
| Fil                                                | MATI_2019                                                 | 1_FI12345671_FI12345671_2019022810 | 00802.CSV          | Avsn                 | itt             | 2019A01                       |
| Har sänts                                          | 07.11.2019 14:40:12 Har levererats till Finlands Bank 07. |                                    |                    |                      |                 |                               |
| Avsändaren                                         |                                                           |                                    |                    |                      |                 |                               |
| Hash                                               |                                                           |                                    |                    |                      |                 |                               |
| Filer                                              |                                                           |                                    |                    |                      |                 |                               |
| Fil                                                |                                                           |                                    |                    |                      |                 |                               |
| MATI_2019A01_FI123450                              | 671_FI123456                                              | _20190228100802.CSV                |                    |                      |                 | MATI                          |
| Har sänts                                          |                                                           | 1                                  |                    |                      |                 |                               |
| 07.11.2019 14:40:15                                |                                                           | K MATI 2019A01 FI12345671 FI1234   | <u>5671_201902</u> | 228100802.TXT        |                 |                               |
|                                                    |                                                           |                                    |                    |                      |                 |                               |
|                                                    |                                                           | © Po                               | osti Messaging Oy  | 2019                 |                 |                               |

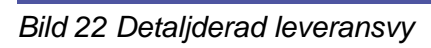

### 4 ANVÄNDARGRÄNSSNITTETS FUNKTIONER (Finansinspektionen)

### 4.1 Filöverföring

En funktion, genom vilken en formbunden rapport överförs till tjänsten. Användaren väljer önskad fil och klickar därefter på "Sänd". På den fil som överförs görs nödvändiga valideringar. Om den överförda filen uppfyller alla krav vid valideringen skickas den vidare till Finansinspektionen.

| Anvisningar •<br>Dataskyddsbes | Anvisningar<br>krivning | för inrapportering | • Suomeksi • I<br>S | n English<br>UOMEN PA<br>EUROJÄRJE |                | FINLANDS BANK<br>EUROSYSTEMET |                 |
|--------------------------------|-------------------------|--------------------|---------------------|------------------------------------|----------------|-------------------------------|-----------------|
| Filöverföring                  | Blankett                | lcke avsända       | Övervakning         | SFTP-nycklar                       | Egna uppgifter | Godkänn användarnamn          | Uppgiftslämnare |
|                                |                         | Choose File No f   | ile chosen          |                                    |                |                               |                 |

Bild 23 Filöverföring

| Filöverföring  | Blankett | Icke avsända Övervakning   |
|----------------|----------|----------------------------|
|                |          | Choose File No file chosen |
|                |          | SÄND                       |
| ilen har motta | gits.    |                            |
|                |          |                            |
|                |          |                            |
|                |          |                            |

Bild 24 Meddelande om att filen mottagits

Om den fil som ska skickas innehåller fel, visas genast efter att filen laddats ett meddelande. De fel som anges i felmeddelandet ska korrigeras och filen ska skickas på nytt med funktionen "Filöverföring".

### 4.2 Blanketten

Uppgifterna kan rapporteras så att användaren matar in dem på den blankett som finns i systemet. Först väljer man om man vill rapportera en ny transaktion eller avbryta en gammal transaktion som redan rapporterats (NEW/CANCELLATION).

| Käyttöo<br>Käyttäi | Käyttöohjeet • Raportointiohjeet • På svenska • In English<br>Käyttäjätietojen rekisteriseloste |        |         |              |                  |                   |  |  |  |  |
|--------------------|-------------------------------------------------------------------------------------------------|--------|---------|--------------|------------------|-------------------|--|--|--|--|
|                    |                                                                                                 |        |         |              | SUOMEN<br>EUROJÄ | PANKK<br>Rjestelm |  |  |  |  |
| Tiedos             | ton siirto                                                                                      | Lomake | Arkisto | SFTP-avaimet | Omat tiedot      | Viestit           |  |  |  |  |
| NEW                | CANCELL                                                                                         | ATION  |         |              |                  |                   |  |  |  |  |

Bild 25 Inrapportering med blankett

### 4.2.1 Tillägg och bearbetning av uppgifter på blanketten

På blanketten rapporteras en transaktion i taget genom att fylla alla tillämpliga fält. Bland annat köparoch säljaruppgifter läggs till genom att uppgifterna fylls i avsnitt och tryck på "Lägg information till blanketten".

Mer information om att fylla i blankettens fält finns i de allmänna instruktionerna för handelsrapportering, vänligen se Finansinspektionens transaktionsrapporteringssidan.

### 4.2.2 Inlämning av svar

Nedtill på webblanketten finns en tryckknapp för inlämning av blanketten ("Godkänn och sänd"). Rapporterna som lämnats in finns under "Arkivet". Där kan man se de svar som skickats och vid behov ta fram tidigare svar som underlag för en ny rapport. Genom att klicka på "Spara utan att sända" sparas en oavslutad rapport i arkivet för redigering.

Om rapporten innehåller kritiska fel som hindrar genereringen av XML enligt schemat, kommer rapporten inte att skickas och ett felmeddelande visas på skärmen. Om överföringen lyckas öppnas vyn som visas i Bild 26 under "Arkivet".

| Tiedoston siirto Lomake Ark | kisto SFTP-avaimet | Omat tiedot Viestit Kä | yttäjien hallinta Ilmoittajat                         | Ilmoitettavat                 |              |          |
|-----------------------------|--------------------|------------------------|-------------------------------------------------------|-------------------------------|--------------|----------|
| Tiedosto                    |                    |                        |                                                       |                               |              |          |
| HAE                         |                    |                        |                                                       |                               |              |          |
| Tulokset: 1-4 / 4 Näytä:    |                    |                        |                                                       |                               |              |          |
| $\Delta$                    | Δ                  | Δ                      | Δ                                                     |                               | Δ            | Δ        |
| ⊽<br>Lähettäjän LEI         | ⊽<br>Lähettäjä     | ▼<br>Lähetetty         | ⊽<br>Tiedosto                                         |                               | ⊽<br>OK      | ⊽<br>Lkm |
| 12340078901234567849        | Juho Testifirma    | 13.01.2023 15:33:10    | <u>TR 12340078901234567849</u><br><u>Ota pohjaksi</u> | <u>) 00 20230113 0003.ZIP</u> | $\checkmark$ | 0        |
| 12340078901234567849        | Juho Testifirma    | 13.01.2023 15:23:16    | <u>TR 1234007890123456784</u><br><u>Ota pohjaksi</u>  | <u>) 00 20230113 0002.ZIP</u> | $\checkmark$ | 1        |
| 12340078901234567849        | Juho Testifirma    | 13.01.2023 15:08:11    | TR 1234007890123456784                                | <u>) 00 20230113 0001.ZIP</u> | $\checkmark$ | 1        |
| 12340078901234567849        | Juho Testifirma    | 29.03.2022 16:40:42    | TR 1234007890123456784                                | <u>) 00 20220329 0001.ZIP</u> | $\checkmark$ | 1        |

Bild 26 Vyn efter lyckad blankettförsändelse

### 4.3 Arkivet

Arkisto havainnollistaa lähetettyjen raporttien sekä niiden palautteiden tilan kullekin raportoitavalle yhteisölle. Arkistonäkymän pääsivu näkyy yllä kuvassa 26. Näkymän "OK"-sarake kertoo, onko kyseinen tiedosto hyväksytty vai hylätty. "Lkm"-sarake kertoo, onko Finanssivalvonta lähettänyt tiedostolle palautteen.

Lähettäjälle tarjotaan vielä yksityiskohtaisempi näkymä, johon pääsee tiedoston linkistä (kuva 27). Tästä näkymästä käyttäjä pääsee lataamaan palautetiedoston, josta ilmenee tiedostojen sisältämien kauppojen validointitulokset.

Arkivet illustrerar statusen för skickade rapporter och deras feedback för varje rapporteringsbar enhet. Huvudsidan för arkivvyn visas i bild 26. Kolumnen "OK" i anger om filen i har godkänts eller avvisats. Kolumnen "Antal" visar om Finansinspektionen har skickat ett meddelande till filen.

Avsändaren erbjuds en ännu mer detaljerad vy, som kan nås från länken i filen (bild 27). Från denna vy kan användaren ladda ner en feedbackfil, som visar valideringsresultaten för de affärer som finns i filerna.

| Tiedoston siirto   | Lomake                                                         | Arkisto                                                   | SFTP-avaimet    | Omat tiedot         | Viestit        | Käyttäjien hallinta   | Ilmoittajat | Ilmoitettavat |  |  |  |
|--------------------|----------------------------------------------------------------|-----------------------------------------------------------|-----------------|---------------------|----------------|-----------------------|-------------|---------------|--|--|--|
| Tiedosto           | osto TR_12340078901234567849_00_20230113_0003.ZIP Periodi      |                                                           |                 |                     |                |                       |             |               |  |  |  |
| Lähetetty          | 13                                                             | 13.01.2023 15:33:10 Toimitettu SP:lle 13.01.2023 15:35:02 |                 |                     |                |                       |             |               |  |  |  |
| Lähettäjä          | Juho Westerlund (j <u>uho.westerlund@finanssivalvonta.fi</u> ) |                                                           |                 |                     |                |                       |             |               |  |  |  |
| Tiiviste           | {5                                                             | SHA-256}b                                                 | 1a364211e08648c | 1b227a29f8710       | 53bd8d2        | 4b5104070811f9c61a    | cdc1b9d65   |               |  |  |  |
| Sisältöluettelo    | T                                                              | R_1234007                                                 | 78901234567849_ | _00_20230113        | _0003.XI       | ML (File, 2344 bytes) |             |               |  |  |  |
|                    |                                                                |                                                           |                 |                     |                |                       |             |               |  |  |  |
| Lähetetty          |                                                                |                                                           | Tiedosto        |                     |                |                       |             |               |  |  |  |
| 13.01.2023 15:44:1 | 6                                                              |                                                           | FF TR 1234      | <u>007890123456</u> | <u>7849_00</u> | 20230113 0003 01      | <u>.ZIP</u> |               |  |  |  |

Bild 27 Detaljderad leveransvy

### 24

### 5 ANVÄNDARGRÄNSSNITTETS FUNKTIONER (gemensamma för Finlands Bank & Finansinspektionen)

### 5.1 SFTP-nycklar

En lista med rapportörens egna SFTP-nycklar för datainsamlingen i fråga. Nycklarna är personliga och innehåller samtliga uppgifter för personens företag i den aktuella datainsamlingen. Med andra ord, om en person står som person för fler än ett företag i samma datainsamling, kan han eller hon använda samma SFTP-nyckel för att skicka in filerna för båda företagen.

För att skapa en ny nyckel och ett nytt lösenord, klicka på "Skapa ny nyckel". Nedladdningslänken för nyckeln visas samtidigt med användarnamnet och lösenordet (bild 27). På sidan finns också mer ingående SFTP-instruktioner.

| Filö                                                                                                    | verföring                                                                                                    | Blankett  | lcke avsända  | Övervakning | SFTP-nycklar | Egna uppgifter      | Godkänn användarnamr | n Uppgifts | lämnare Observe       | erade akti   | brer      |
|----------------------------------------------------------------------------------------------------|----------------------------------------------------------------------------------------------------|-----------|---------------|-------------|--------------|---------------------|----------------------|------------|-----------------------|--------------|-----------|
| Bet                                                                                                    | Befintliga nycklar                                                                                                    |           |               |             |              |                     |                      |            |                       |              |           |
| På denna lista finns de personliga nycklar som beviljats dig och med vilka du kan rapportera det företag och den datainsamling som du valt. Öppna nyckelfilen via länken och notera samtidigt det lösenord som visas på skärmen. Du behöver lösenordet för att använda nyckeln (nyckeln är skyddad med lösenord i PEM-format). Lösenordet och nedladdningslänken försvinner när filen hämtas. Observera att lösenordet för filen endast är ett förslag, som låses när filen hämtas. |                                                                                                    |           |               |             |              |                     |                      |            |                       |              |           |
| SFTF                                                                                                    | SFTP instruktioner                                                                                                    |           |               |             |              |                     |                      |            |                       |              |           |
| Gene                                                                                                    | Generisk information                                                                                                    |           |               |             |              |                     |                      |            |                       |              |           |
|                                                                                                    | <ul> <li>Destination IP: 82.199.241.6</li> <li>Destination URL: test.dcs.bof.fi</li> <li>Protocol: HTTPS, SFTP</li> <li>Content Type: HTML / XML / ZIP</li> <li>Certificate: N/A</li> </ul> |           |               |             |              |                     |                      |            |                       |              |           |
| #                                                                                                    | Giltig frå                                                                                                    | in och me | d Giltig till | och med     | Användarnamn |                     | Lösenord för         | nyckel     | SFTP-nyckel           | Aktiv        |           |
| 165                                                                                                    | 08.11.201                                                                                                    | 9         | 08.11.202     | 2           | MATI         |                     |                      |            | <u>private165.pem</u> | $\checkmark$ | PASSIVERA |
| sĸ                                                                                                    | SKAPA NY NYCKEL                                                                                                    |           |               |             |              |                     |                      |            |                       |              |           |
|                                                                                                    |                                                                                                    |           |               |             |              |                     |                      |            |                       |              |           |
| _                                                                                                    |                                                                                                    |           |               |             |              |                     |                      |            |                       |              |           |
|                                                                                                    |                                                                                                    |           |               |             |              | © Posti Messaging O | / 2019               |            |                       |              |           |

Bild 25 Skapa SFTP-nyckel

Nedladdningslänken och lösenordet försvinner i samband med första nedladdning. Lösenordet för en nyckel som tagits i bruk ges således inte i fortsättningen på denna sida. Systemet sparar inte lösenordet för en hemlig nyckel, endast den öppna nyckel som härletts med hjälp av den hemliga nyckeln och som används för att identifiera personen i samband med SFTP-inloggningen.

### 5.2 Egna uppgifter

De användare som registrerats på OTP-listan kan byta sitt namn, telefonnummer och lösenord via denna funktion. Byte av lösenord kräver också att det gamla lösenordet matas in i tjänsten. Även en länk till OTP-listan visas. Om användaren har glömt sitt lösenord, kan det förnyas via länken "Jag har glömt mitt lösenord" som finns på inloggningssidan till DCS2-tjänsten.

Suomi.fi-registrerade användare kan via funktionen byta sin e-postadress och sitt telefonnummer.

Med tryckknappen "Radera användarnamn" kan du radera ditt användarnamn från tjänsten. Om användarnamnet raderas, ska ett nytt användarnamn aktiveras antingen via Suomi.fi eller via funktionen för kodbeställning.

|                                                    |                                         |                                |                                    | 20             |                     |                     |                 |                                          |  |
|----------------------------------------------------|-----------------------------------------|--------------------------------|------------------------------------|----------------|---------------------|---------------------|-----------------|------------------------------------------|--|
| Anvisningar   Anvisningar  Dataskyddsbeskrivning   | r för inrapportering                    | • Suomeksi • II<br>S           | n English<br>UOMEN PA<br>EUROJÄRJE |                | FINLAN<br>EUROSYSTE | DS BANK             |                 | LOGGA UT: TEST USER<br>FI12345671 / RATI |  |
| Filöverföring Blankett                             | lcke avsända                            | Övervakning                    | SFTP-nycklar                       | Egna uppgifter | Meddeland           | e Användarhantering | Uppgiftslämnare | Observerade aktörer                      |  |
| OTP: Lista #521, återstår 100 koder <u>521.pdf</u> |                                         |                                |                                    |                |                     |                     |                 |                                          |  |
| NY OTP-LISTA                                       |                                         |                                |                                    |                |                     |                     |                 |                                          |  |
| E-post                                             | test.user@test.f                        | i                              |                                    |                |                     |                     |                 |                                          |  |
| Namn                                               | Test User                               |                                |                                    |                |                     |                     |                 |                                          |  |
| Telefonnummer                                      | 0900000                                 |                                |                                    |                |                     |                     |                 |                                          |  |
| Språk                                              | 🗆 Finska 🗆 Sve                          | enska 🗆 Engelsk                | a                                  |                |                     |                     |                 |                                          |  |
| FÖRETAGETS INFORM                                  | IATION                                  |                                |                                    |                |                     |                     |                 |                                          |  |
| Huvudanvändare                                     | Test User (test.u<br>J Testaaja (j.test | user@test.fi)<br>taaja@bof.fi) |                                    |                |                     |                     |                 |                                          |  |
| ÄNDRA LÖSENORDET                                   |                                         |                                |                                    |                |                     |                     |                 |                                          |  |
| Gammalt lösenord                                   |                                         |                                |                                    |                |                     |                     |                 |                                          |  |
| Nytt lösenord                                      |                                         |                                |                                    |                |                     |                     |                 |                                          |  |
| Nytt lösenord (på nytt)                            |                                         |                                |                                    |                |                     |                     |                 |                                          |  |
|                                                    | SPARA                                   |                                |                                    |                |                     |                     |                 |                                          |  |
| RADERA ANVÄNDARNAMN                                |                                         |                                |                                    |                |                     |                     |                 |                                          |  |

25

Bild 26 Hantering av egna uppgifter

### 5.3 Meddelanden

Meddelandefunktionen möjliggör säker kommunikation i konfidentiella ärenden mellan Finlands Bank och uppgiftslämnaren. Inkorgen i bild 27 visar de meddelanden som tas emot av användaren eller de användargrupper som användaren tillhör, samt de meddelanden som skickas av användaren. Meddelanden kan filtreras utifrån avsändare, mottagare och rapporteringsperiod, samt genom fritextsökning på meddelandenas titel och innehåll. Mottagna meddelanden aviseras även via e-post till den epostadress som är kopplad till användarens DCS-konto.

| Dataskyddsbeskrivning                                                                                                    | suoi                                                                                                    |                          | INLANDS BANK                                                                                                    |                                          |                                                                                                    |
|----------------------------------------------------------------------------------------------------|----------------------------------------------------------------------------------------------------|--------------------------|----------------------------------------------------------------------------------------------------|------------------------------------------|----------------------------------------------------------------------------------------------------|
| Övervakning Tidsgränser Före                                                                                                    | etag Kodlistor Nyheter                                                                                                    | Meddelande Egna uppgifte | r Admin användare                                                                                                    |                                          |                                                                                                    |
| vsändare                                                                                                    |                                                                                                    | Meddelandets rubrik      |                                                                                                    |                                          |                                                                                                    |
| Iottagare                                                                                                    |                                                                                                    | Meddelande               |                                                                                                    |                                          |                                                                                                    |
| Avsnitt                                                                                                    |                                                                                                    |                          |                                                                                                    |                                          |                                                                                                    |
| ⊇Näytä 6kk vanhemmat sv                                                                                                    |                                                                                                    |                          |                                                                                                    |                                          |                                                                                                    |
| □Visa raderat                                                                                                    |                                                                                                    |                          |                                                                                                    |                                          |                                                                                                    |
| НАМТА                                                                                                    |                                                                                                    |                          |                                                                                                    |                                          |                                                                                                    |
| Resultat: 1–9/9 Visa: 100 🗸                                                                                                    |                                                                                                    |                          |                                                                                                    |                                          | Visa rad: SKICKADE ANLÄND                                                                                                    |
| ∆<br>∀<br>Avsändare                                                                                                    | ∆<br>⊽<br>Meddelandets rubrik                                                                                                    |                          | ∆<br>▼                                                                                                    | ∆<br>⊽<br>Avsnitt                        | ∆<br>⊽<br>Mottagarna                                                                                                    |
|                                                                                                    |                                                                                                    |                          | meddelande                                                                                                    |                                          |                                                                                                    |
| <u>Keskiviikko AP Oy</u><br><u>J Testaaja</u>                                                                                                    | Lorem ipsum                                                                                                    |                          | 2022-12-23<br>03:27:43                                                                                                    |                                          | Keskiviikko AP Oy,Suomen Pankki                                                                                                    |
| Keskiviikko AP Oy<br>J Testaaja<br>Posti Messaging<br>OC Admin                                                                                                    | Lorem ipsum<br>testtest                                                                                                    |                          | Invasion           meddelande           2022-12-23           03:27:43           2022-12-21           13:03:05                                                                                                    |                                          | Keskiviikko AP Oy,Suomen Pankki<br>Keskiviikko AP Oy                                                                                                    |
| Keskiviikko AP Oy<br>J Testaaja<br>Posti Messaging<br>OC Admin<br>Posti Messaging<br>OC Admin                                                                                                    | Lorem ipsum<br>testtest<br>rhdffdgh                                                                                                    |                          | 2022-12-23<br>03:27:43<br>2022-12-21<br>13:03:05<br>2022-11-23<br>10:04:22                                                                                                    |                                          | Keskiviikko AP Oy,Suomen Pankki<br>Keskiviikko AP Oy<br>A Real Bank                                                                                                    |
| Keskiviikko AP Oy<br>J Testaaja<br>Oosti Messaging<br>OC Admin<br>OC Admin<br>OC Admin<br>OC Admin                                                                                                    | Lorem ipsum<br>testtest<br>rhdffdgh<br>testtest                                                                                              |                          | 2022-12-23<br>03:27:43<br>2022-12-21<br>13:03:05<br>2022-11-23<br>10:04:22<br>2022-10-27<br>11:41:08                                                                                                    | 2022M10                                  | Keskiviikko AP Oy,Suomen Pankki<br>Keskiviikko AP Oy<br>A Real Bank<br>A Real Bank                                                                                                    |
| Keskiviikko AP Oy<br>J Testaaja<br>Posti Messaging<br>OC Admin<br>Posti Messaging<br>OC Admin<br>Posti Messaging<br>OC Admin<br>Posti Messaging<br>OC Admin                                                                                                    | Lorem ipsum<br>testtest<br>rhdffdgh<br>testtest<br>testsetsete                                                                               |                          | Nyaste           meddelande           2022-12-23           03:27:43           2022-12-21           13:03:05           2022-11-23           10:04:22           2022-10-27           11:41:08           2022-10-18           15:20:07                                                                                                    | 2022M10                                  | Keskiviikko AP Oy,Suomen Pankki<br>Keskiviikko AP Oy<br>A Real Bank<br>A Real Bank<br>A Real Bank                                                                                                    |
| Keskiviikko AP Oy<br>J Testaaja<br>Posti Messaging<br>OC Admin<br>Posti Messaging<br>OC Admin<br>Posti Messaging<br>OC Admin<br>Posti Messaging<br>OC Admin<br>Posti Messaging<br>OC Admin                                                                                                    | Lorem ipsum         testtest         rhdffdgh         testsets         testsetsete         testotsikko                                       |                          | Ayaste           meddelande           2022-12-23           03:27:43           2022-12-21           13:03:05           2022-11-23           10:04:22           2022-10-27           11:41:08           2022-10-18           15:05:11                                                                                                    | 2022M10                                  | <ul> <li>Keskiviikko AP Oy,Suomen Pankki</li> <li>Keskiviikko AP Oy</li> <li>A Real Bank</li> <li>A Real Bank</li> <li>A Real Bank</li> <li>A Real Bank</li> <li>A Real Bank</li> </ul>                                                                                                    |
| Keskiviikko AP Oy         J Testaaja         Posti Messaging         OC Admin         Posti Messaging         OC Admin         Posti Messaging         OC Admin         Posti Messaging         OC Admin         Posti Messaging         OC Admin         Posti Messaging         OC Admin         Posti Messaging         OC Admin         Posti Messaging         OC Admin         Posti Messaging         OC Admin         Posti Messaging         OC Admin                                                                                   | Lorem ipsum<br>testtest<br>rhdffdgh<br>testtest<br>testsetsete<br>testotsikko<br>test test                                                   |                          | Nyasic           meddelande           2022-12-23           03:27:43           2022-12-21           13:03:05           2022-10-23           10:04:22           2022-10-27           11:41:08           2022-10-18           15:20:07           2022-10-18           15:05:11           10:04:22                                                              | 2022M10<br>2022M01                       | <ul> <li>Keskiviikko AP Oy,Suomen Pankki</li> <li>Keskiviikko AP Oy</li> <li>A Real Bank</li> <li>A Real Bank</li> <li>A Real Bank</li> <li>A Real Bank</li> <li>A Real Bank</li> <li>A Real Bank</li> </ul>                                                                                                    |
| Keskiviikko AP Oy         J Testaaja         Posti Messaging         OC Admin         Posti Messaging         OC Admin         Posti Messaging         OC Admin         Posti Messaging         OC Admin         Posti Messaging         OC Admin         Posti Messaging         OC Admin         Posti Messaging         OC Admin         Posti Messaging         OC Admin         Posti Messaging         OC Admin         Posti Messaging         OC Admin         Posti Messaging         OC Admin         Posti Messaging         OC Admin | Lorem ipsum         testtest         rhdffdgh         testsetset         testsetsete         testotsikko         test test         test test |                          | Nyasie           meddelande           2022-12-23           03:27:43           2022-11-21           13:03:05           2022-11-23           10:04:22           2022-10-27           11:41:08           2022-10-18           15:05:11           2022-10-18           15:05:11           2022-09-29           11:03:07           2022-09-22           16:35:20 | 2022M10<br>2022M01<br>2022M01<br>2022M09 | A Real Bank         A Real Bank         A Real Bank |

Bild 27 Meddelandeinkorg

Klicka på länkarna i avsändarkolumnen för att komma åt meddelandevyn. Skickade och mottagna meddelanden öppnas som meddelandetrådar på sin egen sida (se bild 27).

|                                                                                                    |                                                                                                    | 27                                                           |                        |             |                                    |  |  |  |
|----------------------------------------------------------------------------------------------------|----------------------------------------------------------------------------------------------------|--------------------------------------------------------------|------------------------|-------------|------------------------------------|--|--|--|
| Anvisningar<br>Dataskyddsbeskrivning                                                                                                    | SUOMEN PAN<br>EUROJÄRJES                                                                                                    |                                                              |                        | LOGGA UT: A | ANSSI HEINONEN<br>102022481 / RATI |  |  |  |
| Övervakning Tidsgränse<br>Öppna / stänga alla                                                                                                    | Företag Kodlistor Nyheter Meddeland                                                                                                    | le Egna uppgifter Admin användare                            |                        |             |                                    |  |  |  |
| Avsändare                                                                                                    | Mottagarna Rubrik                                                                                                    |                                                              | Anlände                | Avsnitt     | Bilaga                             |  |  |  |
| [+] Suomen Pankki<br>Anssi Heinonen                                                                                                    | Keskiviikko AP Oy Suojattu yhteydenpi                                                                                                    | to DCS2:ssa                                                  | 2022-11-24<br>17:20:40 |             | ñ                                  |  |  |  |
| [+] Suomen Pankki<br>Anssi Heinonen                                                                                                    | Keskiviikko AP Oy,Suomen Suojattu yhteydenpi<br>Pankki                                                                                                    | to DCS2:ssa                                                  | 2022-11-24<br>17:33:20 |             | ⊠<br>îi                            |  |  |  |
| [-] Keskiviikko AP Oy<br>Anssi Heinonen                                                                                                    | Keskiviikko AP Oy,Suomen Suojattu yhteydenpi<br>Pankki                                                                                                    | to DCS2:ssa                                                  | 2022-11-28<br>10:56:31 |             | M                                  |  |  |  |
|                                                                                                    | <ul> <li>Curabitur nec lectus at mi vulputate efficiti</li> <li>Nunc euismod orci id pharetra aliquam.</li> <li>Curabitur feugiat massa sit amet erat semp</li> <li>Donec faucibus justo eu nibh sodales rhon</li> <li>Nunc at mauris pellentesque, consequat ju</li> </ul> | ır.<br>ver vehicula.<br>vus.<br>sto eu, pellentesque tellus. |                        |             |                                    |  |  |  |
| [-] Keskiviikko AP Oy<br>Anssi Heinonen                                                                                                    | Keskiviikko AP Oy,Suomen Suojattu yhteydenpi<br>Pankki                                                                                                    | to DCS2:ssa                                                  | 2022-11-30<br>09:54:09 |             | ⊠<br>îi                            |  |  |  |
| Anssi Heinonen       Pankki       09:54:09         • Nulla tincidunt nisl quis feugiat auctor.       • Ut vel sem sed est aliquam iaculis.       • Nunc dignissim dui in dolor tristique imperdiet.         • Maecenas portitior mi sed suscipit molestie.       • Maecenas portitior mi sed suscipit molestie.       • Maecenas portitior mi sed suscipit molestie. |                                                                                                    |                                                              |                        |             |                                    |  |  |  |
| SVARA                                                                                                    |                                                                                                    |                                                              |                        |             |                                    |  |  |  |
| TILLBAKA                                                                                                    |                                                                                                    |                                                              |                        |             |                                    |  |  |  |

Bild 28 Meddelandetråd

Att skicka ett nytt meddelande via "Nytt meddelande" som visas i bild 27 och att svara på meddelandetrådar med "Svara" som visas i bild 28 öppnar båda meddelanderedigeraren för att skriva och skicka meddelanden. På samma sätt som cc-fältet i vanliga e-postmeddelanden, se till att välja ditt företags användare eller användargrupper som mottagare om du vill att de ska hållas uppdaterade.

|                                                   | 28                                                                                                    |                                          |
|---------------------------------------------------|----------------------------------------------------------------------------------------------------|------------------------------------------|
| Anvisningar   Anvisningar  Anvisningar  Anvisning | för inrapportering • Suomeksi • In English SUOMEN PANKKI EUROJÄRJESTELMÄ FINLANDS BANK EUROSYSTEMET                                                                                                    | LOGGA UT: TEST USER<br>FI12345671 / RATI |
| Filöverföring Blankett                            | Icke avsända Övervakning SFTP-nycklar Egna uppgifter Meddelande Användarhantering Uppgiftslämnare                                                                                                    | Observerade aktörer                      |
|                                                   | Nytt meddelande MFI-rapportering (RATI)                                                                                                    |                                          |
| Meddelandets rubrik                               | Lorem ipsum dolor sit amet, consectetur adipiscing elit                                                                                                    |                                          |
| Rapporteringsavsnitt                              |                                                                                                    |                                          |
| Mottagarna                                        | Suomen Pankki Huvudanvändare;<br>Keskiviikko AP Oy Kontakt personer;<br>[-] Keskiviikko AP Oy (FI12345671)<br>[+] Tristai AP Oy (FI07241421)<br>[+] Torstai AP Oy (FI08460714)<br>[+] Huvudanvändare<br>[+] Kontakt personer<br>[+] Rapporterare<br>[+] Posti Messaging (FI28768767-MESE)<br>[+] Snomen Pankki (FI02022481)                                                                                                    |                                          |
| Meddelande                                        | Normal ≎ B I U % ⊨ ≔ I <sub>×</sub> Välj filer                                                                                                    |                                          |
|                                                   | Choose File Duis quis ex interdum, finibus massa quis, varius nisi. Nam ut faucibus magna. Suspendisse tincidunt elementum sollicitudin. Morbi a consectetur erat. Ut bibendum at justo in convallis. Nullam odio mauris, cursus vel mattis tempor, pellentesque et lacus. Ut ac nunc a risus consectetur scelerisque nec sit amet libero. Sed a finibus odio, et finibus ipsum. <u>Wixamus eu</u> ipsum sed velit facilisis fermentum ac sit amet diam. Vestibulum congue vel neque vitae sagitis. Proin a lorem fermentum, elementum mauris in, vehicula odio. Ut massa dolor, aliquet nec orci in, blandit convallis ligula. Aenean sodales nunc at nibh fringilla consequat. Suspendisse maximus, est quis feugiat ultrices, lacus ipsum fringilla neque, vel mollis enim sapien non est. Cras sodales lacus felis, blandit blandit justo egestas sed. In mollis, neque sodales elementum blendum, ante sem efficitur augue, non elementum leo massa ut sapien. Maecenas imperdiet tincidunt sollicitudin. Vivamus quis est quis elit imperdiet interdum et ut dolor. Donec eget augue blandit, pharetra lacus ac, tempor risus. Phasellus semper, nisi ut interdum | es No file chosen                        |
| TILLBAKA                                          |                                                                                                    |                                          |

Bild 29 Meddelanderedigeraren

Filer som bifogas meddelandet via knappen bredvid meddelandeinnehållsredigeraren skannas efter virus innan de skickas till mottagaren.

### 5.4 Användarhantering och användargrupper

Via denna funktion kan företagets huvudanvändare godkänna eller förkasta användarrättigheter, administrera huvudanvändare och användargrupper och skapa nya OTP-listor för användarna. Funktionen visas endast för användare med status som huvudanvändare.

Syftet med användargrupper är att främja Finlands Banks kommunikation mot rapporteringsskyldiga enheter (se 3.8 Meddelanden). Tilldela användare som sammanställer och skickar rapporter om DCS2 till gruppen "Reporters". Användare som känner till de rapporterade uppgifterna och kan svara på Finlands Banks förfrågningar om de rapporterade uppgifternas giltighet och fullständighet ska hänföras till gruppen "Kontaktpersoner". En användare kan tillhöra båda grupperna samtidigt.

| 29                                                                                                    |                                                                                                    |                                     |                                |                     |                                          |                   |                       |  |  |  |
|----------------------------------------------------------------------------------------------------|----------------------------------------------------------------------------------------------------|-------------------------------------|--------------------------------|---------------------|------------------------------------------|-------------------|-----------------------|--|--|--|
| Anvisningar • A<br>Dataskyddsbesk                                                                                                    | Anvisningar • Anvisningar för inrapportering • Suomeksi • In English<br>Dataskyddsbeskrivning<br>SUOMEN PANKKI<br>EUROJÄRJESTELMÄ<br>FINLANDS BANK |                                     |                                |                     |                                          |                   |                       |  |  |  |
| Filöverföring Blankett Icke avsända Övervakning SFTP-nycklar Egna uppgifter Meddelande Användarhantering Uppgiftslämnare Observerade aktörer |                                                                                                    |                                     |                                |                     |                                          |                   |                       |  |  |  |
| Namn                                                                                                    | Huvudanvändare                                                                                                    | Grupper                             | Namn                           | Identifieringsmetod | Status för<br>godkännande                | ОТР               |                       |  |  |  |
| Keskiviikko AP<br>Oy<br>(FI12345671)                                                                                                    | Huvudanvändare 🗸                                                                                                    | RAPPORTERARE<br>KONTAKT<br>PERSONER | J Testaaja (j.testaaja@bof.fi) | OTP                 | Har godkänts<br>23.12.2022<br>03:09:23   | <b>2</b> 87       | FÖRKASTA NY OTP-LISTA |  |  |  |
| Keskiviikko AP<br>Oy<br>(FI12345671)                                                                                                    | ~                                                                                                    | RAPPORTERARE<br>KONTAKT<br>PERSONER |                                | OTP                 | Har godkänts<br>05.04.2019<br>14:44:59   | 723               | FÖRKASTA NY OTP-LISTA |  |  |  |
| Keskiviikko AP<br>Oy<br>(FI12345671)                                                                                                    | ~                                                                                                    | RAPPORTERARE<br>KONTAKT<br>PERSONER |                                | OTP                 | Har godkänts<br>05.04.2019<br>14:34:58   | 379               | FÖRKASTA NY OTP-LISTA |  |  |  |
| Keskiviikko AP<br>Oy<br>(FI12345671)                                                                                                    | Huvudanvändare $\checkmark$                                                                                                    | RAPPORTERARE<br>KONTAKT<br>PERSONER | Test User (test.user@test.fi)  | OTP                 | Har godkänts<br>23.12.2022<br>03:09:25   | 521               | NY OTP-LISTA          |  |  |  |
| Keskiviikko AP<br>Oy<br>(FI12345671)                                                                                                    | ~                                                                                                    | RAPPORTERARE<br>KONTAKT<br>PERSONER |                                | OTP                 | Har godkänts<br>15.02.2021<br>17:26:03   | 740               | FÖRKASTA NY OTP-LISTA |  |  |  |
| Keskiviikko AP<br>Oy<br>(FI12345671)                                                                                                    |                                                                                                    |                                     |                                | OTP                 | Har förkastats<br>23.12.2022<br>03:09:51 | <mark>8</mark> 93 | GODKÄNN               |  |  |  |

20

Bild 30 Administrera användare

### 5.5 Uppgiftslämnare

En förteckning över de företag som ditt företag har gett fullmakt att rapportera för din räkning. Via funktionen kan huvudanvändaren godkänna/förkasta rapporteringsförhållanden. Funktionen visas endast för användare med status som företagets huvudanvändare.

| Filöverföring   | Blankett     | lcke avsända | Övervakning | SFTP-nycklar E | Egna uppgifter | Godkänn användarnamn | Uppgift | slämnare | Observerade aktörer |  |
|-----------------|--------------|--------------|-------------|----------------|----------------|----------------------|---------|----------|---------------------|--|
| Rapporterare fö | r annans räl | ming         |             |                |                |                      |         |          |                     |  |
| Datainsamlin    | ıg           | Namn         |             | Kod            | Status för     | godkännande          |         |          |                     |  |
| MATI            |              | Maanantai A  | AP Oy       | FI11061052     | Väntar på g    | godkännande          |         | GODKÄNN  | FÖRKASTA            |  |
|                 |              |              |             |                |                |                      |         |          |                     |  |
|                 |              |              |             |                |                |                      |         |          |                     |  |
|                 |              |              |             |                |                |                      |         |          |                     |  |

Bild 31 Godkänn eller förkasta uppgiftslämnare

### 5.6 Observerade aktörer

Via denna funktion är det möjligt att administrera för vilka rapportörer som företaget rapporterar. Kräver alltid godkännande av den observerade aktören (se 3.10 "Uppgiftslämnare").

| Filöverföring                                | Blankett | lcke avsända                     | Overvakning       | SFTP-nycklar | Egna uppgifter                       | Godkänn användarnan | nn Uppgiftslämnare                                               | Observerade aktörer |
|----------------------------------------------|----------|----------------------------------|-------------------|--------------|--------------------------------------|---------------------|------------------------------------------------------------------|---------------------|
| Datainsamling                                |          | MATI                             |                   |              |                                      |                     |                                                                  |                     |
| Avsändaren                                   |          | Testi MATI Ov (                  | FI38886830)       |              |                                      |                     |                                                                  |                     |
| FO-nummer                                    |          | F1100 45678                      |                   |              |                                      |                     |                                                                  |                     |
| ro-nummer                                    |          | F1123450/0                       |                   |              |                                      |                     |                                                                  |                     |
|                                              |          |                                  |                   |              |                                      |                     |                                                                  |                     |
|                                              |          | FORTSÄTT                         |                   |              |                                      |                     |                                                                  |                     |
|                                              |          | FORTSÄTT                         |                   |              |                                      |                     |                                                                  |                     |
| FO nummer                                    |          | FORTSÄTT                         |                   |              | Dataincamling                        | C                   | atus för godkännan                                               | da                  |
| FO-nummer                                    |          | Fortsätt                         | 1 170             |              | Datainsamling                        | St                  | atus för godkännan                                               | de                  |
| FO-nummer<br>FI12345671                      |          | FORTSÄTT Namn Keskiviik          | ko AP Oy          |              | <b>Datainsamling</b><br>MATI         | St<br>Vi            | <b>atus för godkännan</b><br>intar på godkännande                | de                  |
| FO-nummer<br>FI12345671<br>FI38886839        |          | FORTSÄTT Namn Keskiviik Testi MA | ko AP Oy<br>TI Oy |              | <b>Datainsamling</b><br>MATI<br>MATI | St<br>Vi<br>H       | <b>atus för godkännan</b><br>intar på godkännande<br>ar godkänts | de                  |
| <b>FO-nummer</b><br>FI12345671<br>FI38886839 |          | FORTSÄTT Namn Keskiviik Testi MA | ko AP Oy<br>TI Oy |              | <b>Datainsamling</b><br>MATI<br>MATI | St<br>Vi<br>H       | <b>atus för godkännan</b><br>intar på godkännande<br>ar godkänts | de                  |

Bild 32 Lägg till observerade aktörer